## **Rearranging Gradebook Columns**

Published 1/5/2023 by Anh Lam

By default, the Grid view columns will be arranged in the order you created the assignments. With earlier created assignments on the left, and more recently created assignments on the right.

To rearrange Gradebook columns, you must rearrange the assignments.

## **Rearranging Assignments**

| 1. S | Select Gradebook.<br>Blackboard Ultra Course |          |             |           |          |           |                 |  |
|------|----------------------------------------------|----------|-------------|-----------|----------|-----------|-----------------|--|
|      | Content                                      | Calendar | Discussions | Gradebook | Messages | Analytics | Student Preview |  |

## 2. Select the list icon.

| Blackboard Ultra Course      |                              |                  |        |                 |  |  |  |  |  |
|------------------------------|------------------------------|------------------|--------|-----------------|--|--|--|--|--|
| Content Calendar Discussions | Gradebook Messages Analytics |                  |        | Student Preview |  |  |  |  |  |
|                              |                              |                  |        | லு பபலு         |  |  |  |  |  |
| adable Items Students        |                              |                  |        |                 |  |  |  |  |  |
| Item 🗢                       | Due Date 🗢                   | Grading Status 🗢 | Post 🗢 |                 |  |  |  |  |  |
| Overall Grade                |                              |                  |        |                 |  |  |  |  |  |

## 3. Select the arrow icon beside the assignment you want to move. Note: This icon is invisible until you mouse over it.

| Content    | ontent Calendar Discussions Gradebook                            |         |        | Messages    | Analytics         |      |                  | Student Previo |        |    |       |   |  |
|------------|------------------------------------------------------------------|---------|--------|-------------|-------------------|------|------------------|----------------|--------|----|-------|---|--|
| ≡⊞         |                                                                  |         |        |             |                   |      |                  |                |        | ĨQ | ப் பி | ŝ |  |
| Gradab     | le Items S                                                       | tudents |        |             |                   |      |                  |                |        |    |       |   |  |
|            | ltem \$                                                          |         |        | Due Da      | ate 🗢             | Grad | ing Status 🗢     |                | Post 🗢 |    |       |   |  |
| 0          | Overall Grade                                                    |         |        |             |                   | U    |                  |                |        |    | Ťμ    |   |  |
| * <u>=</u> | Assignment 1: Assessing Articles<br>4 missing   0 of 4 submitted |         | 1/31/2 | 3, 12:00 AM | <b>⊘</b> Complete |      |                  |                |        |    |       |   |  |
| <br>       | Attendance<br>0 of 4 submitted                                   |         |        |             |                   | Noth | Jothing to grade |                |        |    | •••   |   |  |

4. Drag and drop the assessment to your preferred location. The assessment is moved.

How did you find this article? Use the like button below if you found this article helpful.

tags : blackboard-ultra, grading, grading-grid-view, rearranging-gradebook-columns, ultra